## Fiche méthode Cinétique avec le logiciel Easyspec

<u>**Objectif**</u> : Tracer une courbe d'absorbance en fonction du temps ( $\mathbf{A} = \mathbf{f}(\mathbf{t})$ ) d'une manière automatique.

|                                 |                                |                            | Absorbance en fon   | ction du temps |           |          |
|---------------------------------|--------------------------------|----------------------------|---------------------|----------------|-----------|----------|
| Etapes :<br>- Ouvrir le logicie | el :                           | ľ                          | ? A propos<br>SAFAS | Rechercher     | K Quitter |          |
| - Choisir le menu               |                                | M Tracé de spectre         |                     |                |           |          |
| ſ                               | Cinétique : SAFAS EASYSPEC_1.3 | 5##0                       |                     |                |           |          |
|                                 | δt=30 s → × Nombre             | 80 = 00:15:0               | 0 <b>λ/nm</b>       | 425            |           |          |
|                                 | Options Stop Imprimer          | RàZ Sauver                 | Fin                 |                |           |          |
|                                 | A Paramétrer, mettre la cuve   | avec le solvant puis cliqu | er ici et attendre  |                |           |          |
|                                 | 1,8                            |                            |                     |                |           |          |
|                                 | 1,6                            |                            |                     |                |           |          |
|                                 | 1,4                            |                            |                     |                |           |          |
|                                 | 1,2                            |                            |                     |                |           |          |
|                                 | 1                              |                            |                     |                |           |          |
|                                 | 0,8                            |                            |                     |                |           |          |
|                                 | 0,6                            |                            |                     |                |           |          |
|                                 | 0,4                            |                            |                     |                |           |          |
|                                 | 0,2                            |                            |                     |                |           |          |
|                                 | 100                            | 200 300                    | 400                 | 500 600        | 700       | 800 t(s) |

Définir la longueur d'onde de travail et cliquer sur le symbole λ. La console du spectrophotomètre doit indiquer la valeur saisie.

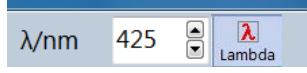

- Définir l'intervalle de temps δt entre chaque mesure ainsi que le nombre de points de mesure. La durée totale de l'expérience est alors calculée automatiquement.
  Exemple : 30 mesures avec une mesure toutes les 30s. L'expérience dure 15 minutes.
- Mettre la cuve avec le solvant dans le spectrophotomètre puis cliquer sur le bouton :
  « λ Paramétrer, mettre la cuve avec le solvant puis cliquer ici et attendre ... »

- Mettre la cuve avec la solution à étudier puis cliquer sur le bouton :

✓ Mettre la cuve avec la solution puis cliquer ici

Ne plus rien toucher, la courbe se trace automatiquement.

| 🏅 Ci                                                                      | Cinétique : SAFAS EASYSPEC_1.35##0                                       |          |               |          |  |             |  |  |  |   |  |  |  |
|---------------------------------------------------------------------------|--------------------------------------------------------------------------|----------|---------------|----------|--|-------------|--|--|--|---|--|--|--|
| δt=                                                                       | $\delta t=30 \text{ s}$ × Nombre 30 = 00:15:00 $\lambda/\text{nm}$ 425 = |          |               |          |  |             |  |  |  |   |  |  |  |
| Opt                                                                       | ions Sto                                                                 | Imprimer | C [<br>RàZ Sa | uver 🔭 🔣 |  |             |  |  |  |   |  |  |  |
| A Paramétrer, mettre la cuve avec le solvant puis cliquer ici et attendre |                                                                          |          |               |          |  |             |  |  |  |   |  |  |  |
| A<br>1,8 /                                                                | N                                                                        |          |               |          |  | <del></del> |  |  |  | t |  |  |  |
| 1,6                                                                       |                                                                          |          |               |          |  |             |  |  |  |   |  |  |  |
| 1,4                                                                       |                                                                          |          | ·             |          |  |             |  |  |  |   |  |  |  |
| 1,2                                                                       |                                                                          | /        |               |          |  |             |  |  |  |   |  |  |  |
| 0,8                                                                       | <i>f</i> .                                                               |          |               |          |  |             |  |  |  |   |  |  |  |
| 0,6                                                                       |                                                                          |          |               |          |  |             |  |  |  |   |  |  |  |
| 0,4                                                                       |                                                                          |          |               |          |  |             |  |  |  |   |  |  |  |
| 0,2                                                                       | /                                                                        |          |               |          |  |             |  |  |  |   |  |  |  |
|                                                                           | 100 200 300 400 500 600 700 800 t(s)                                     |          |               |          |  |             |  |  |  |   |  |  |  |

- Enregistrer la courbe dans le format désiré avec le menu Sauver :

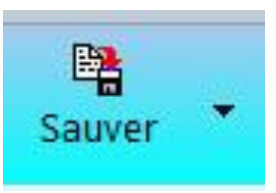